To access materials on Family Search from an Indiana State Library computer:

- 1. Go to <u>www.familysearch.org</u>.
- 2. Click on Search.

| FamilySearch                                                                                                    |                               |          |                                                                                                    |                                                                                                    |                    | volune            | cer occriei                 |
|----------------------------------------------------------------------------------------------------|-------------------------------|----------|----------------------------------------------------------------------------------------------------|----------------------------------------------------------------------------------------------------|--------------------|-------------------|-----------------------------|
| rannyseaten                                                                                                    | Family Tree                   | Search   | Memories                                                                                                  | Indexing                                                                                                    |                    | Sign In           | Free Accoun                 |
| Make Discoverie         Search for your ancestors in million         historical records. You can also sear         the catalog, books, genealogies, an         wiki.         Search historical records                                                                                                    | es<br>s of<br>cch in<br>d the |          |                                                                                                    |                                                                                                    |                    |                   |                             |
| Fan Chart Photos                                                                                                    | Famil                         | ly Tree  | Search                                                                                                    | Indexir                                                                                                    | g Fam              | nily Booklet      |                             |
| FamilySearch                                                                                                    | Family Tree                   | Search   | Memories                                                                                                  | Indexing                                                                                                    |                    | Sign In           | er Get Help<br>Free Account |
| Records Family Tree Genealogies Catalog Boo                                                                                                    | Family Tree                   | Search   | Memories                                                                                                  | Indexing                                                                                                    |                    | Sign In           | er Get Help<br>Free Account |
| Records Family Search<br>Search Historical Records<br>Search or a deceased ancestor in historical records                                                                                                    | Family Tree                   | e Search | Memories<br>Research<br>Click an area                                                                     | Indexing<br><b>By Location</b><br>of the world to start ro                                                                                    | esearching in a sp | Sign In           | er Get Help<br>Free Account |
| Records       Family Tree       Genealogies       Catalog       Boo         Search Historical Records         Search for a deceased ancestor in historical recor         information from their life.         Deceased Ancestor's Name         First Names                                                                                                    | Family Tree                   | e Search | Memories<br>Research<br>Click an area                                                                     | Indexing                                                                                                    | esearching in a sp | voiuntei          | er Get Help<br>Free Account |
| Records       Family Tree       Genealogies       Catalog       Boc         Search Historical Records       Search for a deceased ancestor in historical recor       Information from their life.         Deceased Ancestor's Name       First Names       Last Names         First Names       Last Names         Search with a life event:       Birth   Marriage   Residence   Death   Any         Birthplace       Birth Year (Rain Promoted)                                                                                                    | Family Tree                   | e Search | Memories<br>Research<br>Click an area                                                                     | Indexing<br><b>By Location</b><br>of the world to start re                                                                                    | esearching in a sp | sign In           | er Get Help                 |
| Records       Family Tree       Genealogies       Catalog       Boc         Search Historical Records       Search for a deceased ancestor in historical recor       Information from their life.         Deceased Ancestor's Name       First Names       Last Names         First Names       Last Names         Search with a life event:       Birth   Marriage   Residence   Death   Any         Birth Place       Birth Year (Ra         From       Search with a relationship:                                                                                                    | Family Tree                   | e Search | Memories<br>Research<br>Click an area                                                                     | Indexing                                                                                                    | esearching in a sp | pecific location. | er Get Help                 |
| Family Search         Records       Family Tree       Genealogies       Catalog       Boc         Search Historical Records       Search for a deceased ancestor in historical record information from their life.       Deceased Ancestor's Name         Deceased Ancestor's Name       First Names       Last Names         First Names       Last Names         Search with a life event:       Birth   Marriage   Residence   Death   Any         Birth place       Birth Year (Rail From         Search with a relationship:       Spouse   Parents   Other Person         Restrict records by:       Location   Type   Batch Number   Film Number         Country       State or Province | Family Tree                   | Search   | Memories  Research Click an area  Click an area  Find a Co Researching to Collection Title Browse all put | Indexing  A By Location of the world to start re  Control of the world to start re  Description within a specific collect blished collections | esearching in a sp | sign In           | er Get Help                 |

4. In the Place field, enter the name of the county, state, or country in which you are interested. Enter the smallest relevant local unit, for example if you are interested in Marion County, Indiana, you should look under Marion County, not Indiana.

|                                                                                                    |                                                                  |                                |                              |          | Volunteer Get Help                                                                                                    |
|----------------------------------------------------------------------------------------------------|------------------------------------------------------------------|--------------------------------|------------------------------|----------|----------------------------------------------------------------------------------------------------|
| FamilySearch                                                                                                    | Family Tree                                                      | Search                         | Memories                     | Indexing | Sign In Free Account                                                                                                    |
| Records Family Tree Genealogies Catalog B                                                                                                    | Books Wiki                                                       |                                |                              |          |                                                                                                    |
| FamilySearch Catalog<br>Search the catalog of genealogical materials<br>microfiche, and publications) made available<br>centers worldwide.<br>Learn more about the catalog and how to ac | (including books, onl<br>by FamilySearch onli<br>cess materials. | ine material<br>ine and in lil | s, microfilm,<br>praries and |          |                                                                                                    |
| Search by:<br>Place   Surnames   Titles   Author  <br>Place<br>Search for:<br>Call Number   Film/Fiche Number<br>Search these family history centers:<br>Any                             | Subjects Keywords                                                | 5                              |                              | •        | Other Catalogs to<br>Consider:<br>OCLC WorldCat<br>WorldCat is the world's largest<br>network of library content and<br>services. WorldCat libraries are<br>dedicated to providing access to their<br>resources on the web, where most<br>nesser terms the second for |
| Search Reset                                                                                                    |                                                                  |                                |                              |          | ArchiveGrid<br>ArchiveGrid is a collection of nearly<br>two million archival material<br>descriptions, including MARC records<br>from WorldCat and finding aids                                                                                                    |

## 5. Select the relevant location from the drop-down menu and click Search.

| nilySearch                                                                                                    | Family Tree                                                                  | Search                       | Memories                     | Indexing | Sign In Free A                                                                                                    |
|----------------------------------------------------------------------------------------------------|------------------------------------------------------------------------------|------------------------------|------------------------------|----------|----------------------------------------------------------------------------------------------------|
| Family Tree Genealogies Catalog Book                                                                                                    | ks Wiki                                                                      |                              |                              |          |                                                                                                    |
| milySearch Catalog<br>rch the catalog of genealogical materials (in<br>rofiche, and publications) made available by<br>sers worldwide.<br>In more about the catalog and how to acces<br>Search by:<br>Place   Surnames   Titles   Author   Su | cluding books, onl<br>FamilySearch onli<br>s materials.<br>bjects   Keywords | ine material<br>ne and in li | s, microfilm,<br>braries and | Ø        | Other Catalogs to                                                                                                    |
| Place                                                                                                    |                                                                              |                              |                              |          | Consider:                                                                                                    |
| Marion                                                                                                    |                                                                              |                              |                              |          | OCLC WorldCat                                                                                                    |
| Marion<br>Australia, South Australia, Marion<br>United States, Alabama, Marion<br>United States, Arkansas, Marion<br>United States, Florida, Marion<br>United States, Georgia, Marion<br>United States, Illinois, Marion                      |                                                                              |                              |                              |          | VorldCat is the world's largest<br>hetwork of library content and<br>services. WorldCat libraries are<br>fedicated to providing access to their<br>resources on the web, where most<br>people start their search for<br>nformation. |
| United States, Indiana, Marion                                                                                                    |                                                                              |                              |                              |          |                                                                                                    |
| United States, Iowa, Marion<br>United States, Kansas, Marion                                                                                                    |                                                                              |                              |                              |          | ArchiveGrid<br>ArchiveGrid is a collection of nearly<br>wo million archival material                                                                                                    |

6. Click the triangle next to the record type in which you are interested to see what holdings are available.

| 80                                   | Volu                                                                                                    | nteer Get Help 🔻 |
|--------------------------------------|----------------------------------------------------------------------------------------------------|------------------|
| ( <b>PFamilySearch</b>               | Family Tree Search Memories Indexing Sign In                                                                                                    | Free Account     |
| Records Family Tree Genealogies C    | atalog Books Wiki                                                                                                    |                  |
| Refine your search 🔹                 | Search Results for FamilySearch Catalog                                                                                                    |                  |
| Place                                | Notes<br>Created 1821 from unorganized territory                                                                                                    | •                |
| United States, Indiana, Mario        | Part of United States, Indiana                                                                                                    |                  |
| Surnames<br>Titles                   | Places within United States, Indiana, Marion 🕨                                                                                                    |                  |
| Author<br>Subjects<br>Keywords       | <ul> <li>&gt; United States, Indiana, Marion - Archives and libraries - Inventories, registers, catalogs (1)</li> <li>&gt; United States, Indiana, Marion - Bible records (1)</li> <li>&gt; United States, Indiana, Marion - Biography (4)</li> </ul> | Print List       |
| Search for:                          | <ul> <li>United States, Indiana, Marion - Business records and commerce (1)</li> </ul>                                                                                                    |                  |
| Call Number                          | United States, Indiana, Marion - Cemeteries (7) United States, Indiana, Marion, Competeries, Directories (1)                                                                                                    |                  |
| Search these family history centers: | <ul> <li>United States, Indiana, Marion - Census - 1860 - Indexes (2)</li> <li>United States, Indiana, Marion - Census - 1860 - Indexes (2)</li> <li>United States, Indiana, Marion - Census - 1880 - Indexes (1)</li> </ul>                          |                  |
| Any                                  | <ul> <li>United States, Indiana, Marion - Church records (10)</li> <li>United States, Indiana, Marion - Court records (9)</li> </ul>                                                                                                    |                  |
| Update Reset                         | Circuit Court complete record, 1822-1900<br>Author: Indiana. Circuit Court (Marion County)                                                                                                    | Add              |
|                                      | Circuit Court entry docket, 1864-1915                                                                                                    | Add              |
|                                      | Author: Indiana. Circuit Court (Marion County)                                                                                                    |                  |
|                                      | Circuit Court entry dockets, 1822-1838                                                                                                    | Add              |
|                                      | Author: Marion County (Indiana). Circuit Court Clerk                                                                                                    |                  |
|                                      | Circuit Court Order book, 1822-1909                                                                                                    | Add              |
|                                      | Author: Indiana. Circuit Court (Marion County)                                                                                                    |                  |
|                                      | Common Pleas Court order book, 1849-1873, Marion County, Indiana<br>Author: Indiana. Common Pleas Court (Marion County)                                                                                                    | Add              |
|                                      | Issue docket, 1838-1876                                                                                                    | Add              |
|                                      | Author: Marion County (Indiana). Circuit Court Clerk                                                                                                    |                  |

7. The icon to the right of each record tells you whether or not the record is available online.

| Location                                   |                              |                             |          |        |
|--------------------------------------------|------------------------------|-----------------------------|----------|--------|
| Family History Library                     |                              |                             |          |        |
| Film/Digital Notes (This family history of | enter has 38 of 38 films/fic | he.)                        |          |        |
| Note                                       | Location                     | Collection/Shelf            | Film/DGS | Format |
| Complete record, v. A-C 1822-1832          | Family History Library       | United States & Canada Film | 520154   | Ø      |
| Complete record, v. D-E 1832-1835          | Family History Library       | United States & Canada Film | 520155   | Ø      |
| Complete record, v. F 1837-1838            | Family History Library       | United States & Canada Film | 520156   | ø      |
| Complete record, v. G 1838-1839            | Family History Library       | United States & Canada Film | 520157   | \$     |
| Complete record, v. H 1841-1851            | Family History Library       | United States & Canada Film | 520158   | Ø      |
| Complete record, v. I 1841                 | Family History Library       | United States & Canada Film | 520159   | &      |
| Complete record, v. J-K 1842-1846          | Family History Library       | United States & Canada Film | 520160   | &      |
| Complete record, v. L-M 1846-1847          | Family History Library       | United States & Canada Film | 520161   | &      |
| Complete record, v. N-O 1850-1857          | Family History Library       | United States & Canada Film | 520162   | Ø      |
| Complete record, v. P-17 1857-1861         | Family History Library       | United States & Canada Film | 520163   | Ø      |
| Complete record, v. 18-19 1861-1865        | Family History Library       | United States & Canada Film | 520164   | 6      |
| Complete record, v. 20-21 1865-1868        | Family History Library       | United States & Canada Film | 520165   | Ø      |
| Complete record, v. 22 1868-1869           | Family History Library       | United States & Canada Film | 520166   | Ø      |
|                                            |                              |                             |          | $\sim$ |

## Key to Symbols:

| ď  | Magnifying glass | Item has been indexed and is searchable                                                            |
|----|------------------|----------------------------------------------------------------------------------------------------|
| 0  | Camera           | Item is available here at the Indiana State Library                                                |
| 01 | Camera with key  | Item must be viewed at a Family History Center and/or the Family History Library in Salt Lake City |
| 8  | Microfilm reel   | Item is not available digitally                                                                    |